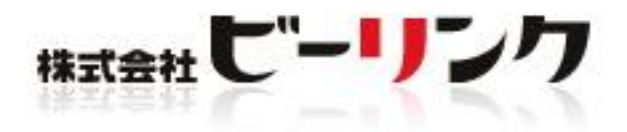

# 24時間以内に 独自ドメインで ホームページを 発信するまでの 手順 (チカッパ!+ムームー)

# 無料レポート

ビーリンク

田中孝-

http://www.be-cms.com/ 株式会社

## 本レポートの取り扱い注意事項

#### 【推奨環境】

このレポート上に書かれているURL はクリックできます。できない場合は最新の AdobeReader をダウンロードしてください。(無料) http://www.adobe.co.jp/products/acrobat/readstep2.html

【著作権について】

このレポートは著作権法で保護されている著作物です。

下記の点にご注意戴きご利用下さい。

◆ このレポートの著作権は作成者に属します。

- ◆ 著作権者の許可なく、このレポートの全部又は一部をいかなる手段においても複製、転載、流用、転 売等することを禁じます。
- ◆ このレポートの開封をもって下記の事項に同意したものとみなします。
- ◆ 著作権等違反の行為を行った時、その他不法行為に該当する行為を行った時は、関係法規に基づき損 害賠償請求を行う等、民事・刑事を問わず法的手段による解決を行う場合があります。

- ◆ このレポートを利用することにより生じたいかなる結果につきましても、著者・パートナー等の業務 提携者は、一切の責任を負わないことをご了承願います。

▽何かご質問があれば専用お問い合わせフォームからお願いします。 http://www.be-cms.com/036.html

| 本レポ              | ートの取り扱い注意事項             | 2  |
|------------------|-------------------------|----|
| はじめ              | まして                     | 4  |
| ホーム              | ページを作る前にドメインを取得しましょう    | 5  |
| 1.               | ドメインとは?                 | 5  |
| 2.               | なぜドメインを取得した方が良いのか?      | 5  |
| $\triangleright$ | ブログやプロバイダのアドレスの欠点       | 5  |
| $\succ$          | 独自ドメインを使うことのメリット        | 6  |
| З.               | ドメインを取るときのコツを伝授!        | 9  |
| $\triangleright$ | ドメインは早い者勝ち              | 9  |
| $\triangleright$ | ホームページ内容にあったドメインをとりましょう | 10 |
| 4.               | ドメインを取得できるサイトは?         | 10 |
| ムーム              | ードメインでドメインを取得する         | 11 |
| 1.               | ムームードメインを利用するメリット       | 11 |
| 2.               | ドメイン取得手順                | 11 |
| ネーム              | サーバ設定を変更する              | 17 |
| もし               | 、ムームーDNSが使えなくなってしまったら?  | 20 |
| ロリポ              | ップ!レンタルサーバーを借りる         | 21 |
| 1.               | ロリポップレンタルサーバーを利用するメリット  | 22 |
| 2.               | レンタル手順                  | 22 |
| ホーム              | ページ作成ソフト Be-CMS のご紹介    |    |
| 1.               | Be-CMS を利用すると簡単になる理由    |    |
| 2.               | 特典コードで60日間無料利用権を差し上げます  | 29 |
| З.               | Be-CMS にドメインを入力         | 32 |
| 4.               | make.php をダウンロードする。     | 33 |
| 5.               | make.php をサーバーにアップロードする | 35 |
| 6.               | make.php の確認とアップデート     |    |
| ホーム              | ページ作成の進め方               | 39 |
| おわり              | に(再配布について)              | 40 |
| 追伸               |                         | 43 |

#### 目 次

## はじめまして

はじめまして。ビーリンク田中と申します。

私は現在、茨城のつくばという土地でホームページ作成業を運営しています。 主な業務は、ホームページ作成と売上アップのコンサルティングです。 わかりやすく、役に立つレポートの作成を心がけています。 どうぞよろしくお願いします。

このたびは、この無料レポートをダウンロード頂きありがとうございます。 後日私のメルマガに代理登録させていただくことをご了承ください。

詳しいプロフィールとメルマガ内容はこちらです。 http://www.miraclerich.net/007.html

<運営サイトの一部>

インターネット初心者でもブログのように簡単ホームページ 更新が出来る。起業家・小さな会社向けホームページ作成システム。 http://www.be-cms.com/

- ASP サイトアフィリエイト ベンリリンク.com
   アフィリエイトで過去に月 100 万を達成した記念サイト
   <a href="http://www.benri-link.com/hikaku/">http://www.benri-link.com/hikaku/</a>
- ・目的 ネット通販 ヤフーショップ
   私はネットショップ店長もやっています。
   <a href="http://store.shopping.yahoo.co.jp/francporte/">http://store.shopping.yahoo.co.jp/francporte/</a>

・目的 企業向けホームページコンサル http://www.be-link.net/

## ホームページを作る前にドメインを取得しましょう

## 1.ドメインとは?

<mark>ドメインとは http://から始まる英文字</mark>のことで、 **ホームページアドレス**や URL ともいわれます。

ヤフーの場合のアドレス(URL)は http://www.yahoo.co.jp/ です。 この「yahoo.co.jp」の部分ががドメインになります。

他にもOO.com やOO.net などあります。

また、ブログや無料ホームページスペースでホームページを発信した場合のアドレスは下記のよう になります。

- ヤフーブログの場合・・・http://blogs.yahoo.co.jp/username/
- fc2ブログの場合 ・・・ http://username.blog120.fc2.com/

## 2.なぜドメインを取得した方が良いのか?

ブログやプロバイダのアドレスの欠点

#### ■欠点1 アドレスを覚えにくい。

例えば、私が初めてホームページを開設したプロバイダの場合、下記のようなアドレスでした。 http://www.asahi-net.or.jp/~tp9k-tnk/

このアドレスから想像できる内容は「朝日ネットの tp9k...うーん...なんだ?」と、よくわかりませんよね?

実際はおみくじをメインとしたホームページなのですが、アドレスからは想像がつきません。

#### ■欠点2 解約時にリンクが無駄になる

ホームページやブログを作っていてアクセスも増えてきたので、そろそろ移転しようかな…という ときに、アドレスが変わると

- 検索エンジンへの再登録や相互リンクのはりかえ
- 相互リンク先への連絡

など、今まで積み上げてきたものが全部無駄になるだけでなく、かなりの手間が生じてしまいます。

> 独自ドメインを使うことのメリット

ホームページを発信する場合に必要なものは下記の2点です。

ドメイン(サイトの住所のようなもの) サーバー(サイトを置く場所)

無料ブログの場合1と2がセットになってしまっているため、移転するとアドレスも一緒に変わってしまいます。

ですが、自分でサーバーを借りた場合それらが独立しているため、たとえ、サーバーの乗り換えや プロバイダの変更があっても、ドメインは変わらず、それまで築いた相互リンクや検索エ ンジンへの登録なども無駄になることがなくなるのです。

## そこで「独自ドメイン」を取ると、これらの欠点が解消されるだ

#### けでなく次のようなメリットも生まれます。

#### ■メリット1 覚えやすくなる

私はプロバイダから貰ったアドレス「http://www.asahi-net.or.jp/~tp9k-tnk/」を

#### http://uranai.to/

という「独自ドメイン」に切り替えました。 そのおかげで、**このホームページは「占い」をやっているな!とすぐわかる**わけです。

#### ■メリット2 検索エンジン対策に有利

検索エンジンの検索結果に表示されるのは**1ドメインにつき2アドレス**までという制限があります。

例えば、ヤフーショッピングに出店している店舗の場合下記のようなアドレスになります。

http://store.shopping.yahoo.co.jp/francporte/ http://store.shopping.yahoo.co.jp/angers/

上の青い部分が共通で、赤い部分はそれぞれの店舗名になっています。

しかし、実は、上記のようなアドレスの場合は 検索エンジン上では同じサイトとして認識されてしまう ため、いくら検索対策してもほとん ど意味がないのです。

ヤフーショッピングに出店している数は数万ありますが、検索エンジンで たとえば「やかん」と言うキーワードで検索して出てくる店舗の数は、たった2つしか出てこない のです。

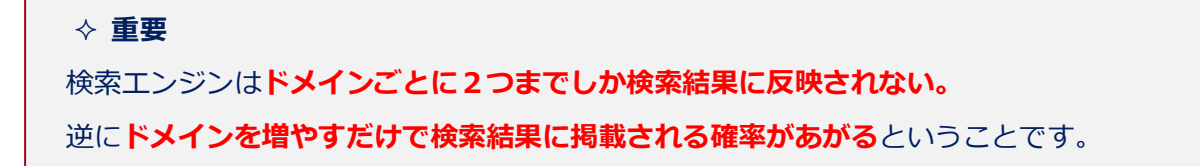

#### ■メリット3 名刺にアドレスを載せても引き締まる

次の例をご覧ください

「株式会社 田中家具販売」という会社があったとします。

名刺に印刷されているアドレスがプロバイダの場合、下記のような表記になります。

#### E-mail tanaka-kagu@zzy.biglobe.ne.jp URL http://www.biglobe.ne.jp/~tanaka-kagu/

しかし、自社の専用ドメイン名(tanaka-kagu.jp)を取得して、それを名刺に印刷すると、このようになります。

E-mail info@tanaka-kagu.jp URL http://www.tanaka-kagu.jp/

こちらの方が断然引き締まって見えますよね?

#### ■メリット4 信頼感の向上

会社にとって社名(商号、屋号)は、大変重要です。

現実社会の場合お客様に「会社名」を覚えてもらおうと、名刺に印刷したり、パンフレットに記載 したり、色々と広告を出したり、何とか「社名」露出しようとします。

ですが、インターネット上では、その社名以上に大切なものが実は「ドメイン」なのです。

プロバイダのアドレスは解約すればすぐに変更できるため、たとえば、自社のホームページの評判が悪くなった場合にすぐにやめてしまえます。

一方独自ドメインの場合は、一度取得すると逃げ場がありません。

ヤフーの場合 <u>http://www.yahoo.co.jp/</u>

と決まっていますから、逃げも隠れもできないのです。

#### ですから、<mark>きちんとした会社は逃げも隠れもしないわけですから、皆自社のドメインを</mark> <mark>持っているわけです。</mark>

同様に有名企業のドメイン取得例には下記のようなものがあります。

森永製菓 <u>http://www.morinaga.co.jp/</u> フジテレビ <u>http://www.fujitv.co.jp/</u>

利用者の立場で考えると、アドレスをころころ変える業者と、どっしり構えている業者だったらど ちらを使いますか?

もちろん後者ですよね。

#### 3.ドメインを取るときのコツを伝授!

#### > ドメインは早い者勝ち

世界的な大企業でも一個人でも早い者勝ちのルールが適用されます。

2000年の頃ドメインが世間に浸透する前、竹中直人が出演していた中古車販売のガリバーの宣伝を テレビで見たことがあります。

CMの最後で「お電話はブーブーイロイロ(221616)」といっていたのが印象にのこり、おもしろいなぁと関心してネットでドメインを調べたところ...

「221616.com」というドメインが偶然にもあいてました。

これを取ってガリバーに売ろうかとおもいましたが、大手企業相手に裁判沙汰になっても面倒なの で結局やりませんでした(笑)

当時、私はドメイン取得を代行する会社に勤めていましたので、他にもいろいろ調べましたが、大

手企業でもドメインが取れてないところがかなりあったのを覚えています。

今は企業にも浸透して、社名はもちろんのことキャンペーン用のドメインがあたりまえの世の中に なっています。

#### 世界にただ一つしか取れないドメインだからこそ思いついたら即!という のが重要なのです。

ちなみに、221616.com は現在ガリバーに取得されています。(当然ですね。)

#### ホームページ内容にあったドメインをとりましょう。

なるべく内容と合致したドメインが理想なのですが、あまりにもポイントを絞りすぎると身動きが 取りづらくなるので注意しましょう。

例えば料理全般のコンテンツを発信したい場合、 ryori.com などは適切ですが omuretsu.com 等にしてしまうと、オムレツしかなさそうな印象を受けてしまいます

世の中には、苦し紛れでこじつけたようなドメインもたくさん存在することが多いので、探してみ るのも面白いと思います。

## 4.ドメインを取得できるサイトは?

- お名前.COM...<u>http://www.onamae.com/</u>
   日本で一番有名なので安心感がありますが、値段が高い。
- ムームードメイン…<u>http://muumuu-domain.com/</u> 非常に安価で設定も簡単です。

今回は<mark>ムームードメイン</mark>について詳しく説明していきます。

ムームードメインでドメインを取得する

ここでは、「ムームードメイン」というサービスを使って ドメインを取得する方法を解説します。

1.ムームードメインを利用するメリット

- 登録手順が楽なので、初心者にも簡単に操作できます。
- <u>値段が安い。</u>(ほぼ業界最安値圏です。)
- 会社がしっかりしている。東証一部 GMO 関連会社です。

## 2.ドメイン取得手順

手順は下記のようになります。

**■**ムームードメインにアクセスします。 →<u>http://muumuu-domain.com/</u>

図取得希望のドメインを検索します。

|   | 🔍 ドメイン検索                                                                                                    | 全部て名)種類                                                                                          | もっと検索する 💴                                                                 |   |
|---|----------------------------------------------------------------------------------------------------|--------------------------------------------------------------------------------------------------|---------------------------------------------------------------------------|---|
|   | 取得したいドメインを半年<br>>しまなら同時申し2<br>WWW. <u>tanakade</u><br>@ ⑦ .com 會下切乱 @<br>@ ⑦ .org @<br>@ ⑦ .tv @<br>@ ⑦ .cc = | A英数3文字以上で入力<br>3335とヘラムルの利助<br>SU ①<br>「.net 版<br>「.net 版<br>「.net 版<br>「.ne こ<br>「.ne こ<br>「.co | ・てください。<br><b>■用煎料</b><br>チェックする<br>② ⑦.info<br>③ ⑦.jp<br>■ ⑦.in<br>を選択する |   |
| 1 | 、半角英数で希望す                                                                                                    | 「るドメインな                                                                                          | を入力します                                                                    | 0 |
|   | 2、チェック                                                                                                    | フするを押しま                                                                                          | ミす。                                                                       |   |

◆ポイント!

ドメインは、一度申し込んだら後から変更できませんので、一字一句間違いが無いか確認してから

申し込みを行ってください。

ドメイン取得予約をします。

取得可能なドメインだった場合には「登録できます!」というアイコンになっているので手続きを 続行して下さい。 登録できません 登録できます!

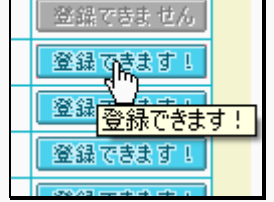

## **4**ユーザー登録をします。

|        | ムームードメインは初めて利用されますか?              |          |
|--------|-----------------------------------|----------|
|        | ◎ 初めて                             |          |
|        | ≪もどる お申し込みアオームへ                   |          |
| *ユーザー登 | 録が完了すると「登録完了メール」 が送られてきますのでメールを確認 | 忍してください。 |

## 

| コントロールパネルとは、ドメインの利用料を払ったり、ドメインを操作したりします。                                                             |
|----------------------------------------------------------------------------------------------------|
| 登録時に設定した「ムームーID」と「ムームーパスワード」でログインしてください。                                                             |
| お申しひみ ご利用方法 サポート コンドロールパネル                                                                           |
|                                                                                                    |
| コントロールパネル ログイン                                                                                       |
| ドメインを管理するコントロールパネルは、ムームードメインをご契約している方でないと<br>ご利用いただけません。ユーザー登録時に取得した『ムームーID』と『ムームーパス』<br>ード』を入力ください。 |
|                                                                                                    |
| ▲ 半角英数字で入力くたさい。<br>ムームーIDをクッキーに保存する                                                                  |
| <b>4</b> ログイン リセット<br>③ムームーID・ムームーバスワードってなんですか?                                                      |
| 1、コントロールパネルを押します                                                                                     |
| 2 、ムームーID を入力します                                                                                     |
| 3、ムームーパスワードを入力します                                                                                    |
| 4、ログインを押します                                                                                          |
|                                                                                                    |

#### ⑥お支払いをします。

お支払いは「おさいぽ!」という支払方法で済ませてください。

ムームードメインのコントロールパネルにおさいぽ!の説明があります。

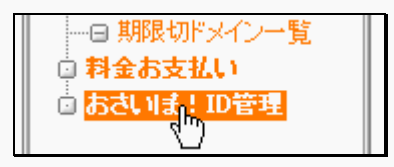

この「おさいぽ !」を使うと、後ほど出てくる「ロリポップレンタルサーバー」の支払いを一度に済 ますことができます。

支払方法が豊富で、クレジット、銀行振込、ゆうちょ振り替え、コンビニとあります。

今後はこの「おさいぽ!」に入金するだけで、ドメイン代とレンタルサーバー代が自動的に引かれて いきます。

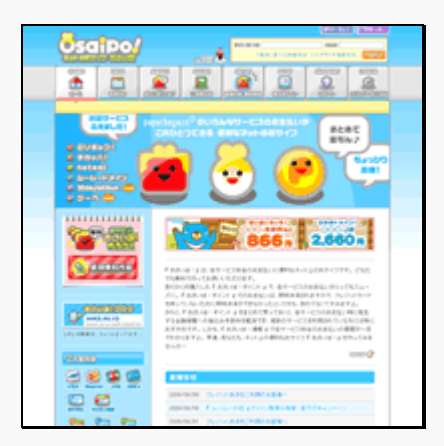

おさいぽ! <u>http://osaipo.jp/</u>

詳しい登録方法は下記の説明サイトを印刷して活用してください。

http://osaipo.jp/support/manual/order

#### アンシンを取得します。

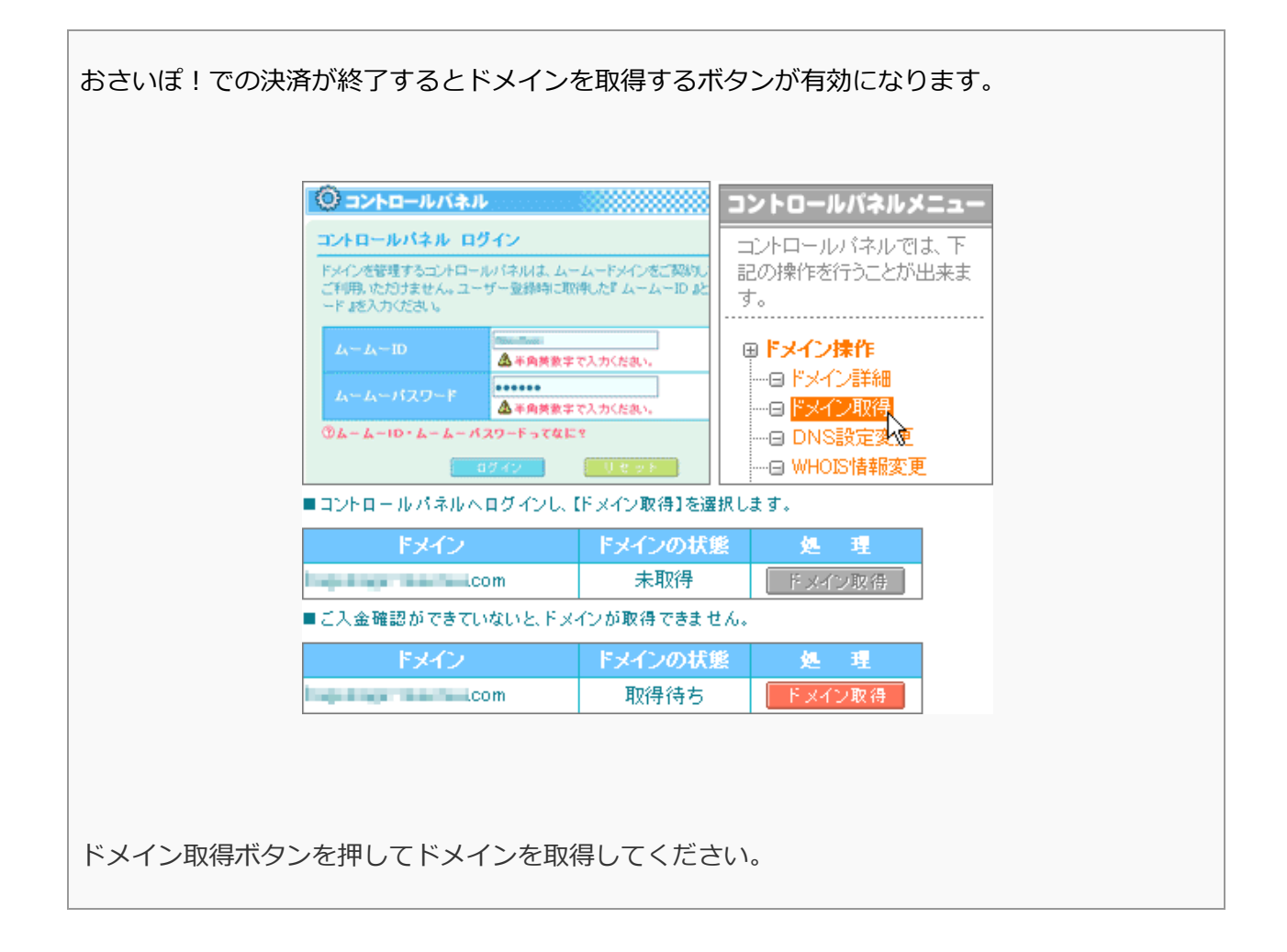

#### おつかれさまでした!

これで、無事「ムームードメイン」であなたのドメインが取得できました。

ここまでの操作で入手できたものを確認しておきましょう。

- ✔ 1. ドメイン:あなたの決めたドメイン
- 🗹 2. 🗛 🗕 🖌 🖌 🖌
- 🗹 3.ムームーパスワード
- 🗹 4. おさいぽ! I D
- ☑ 5. おさいぽ!パスワード

15

もし、この説明でできなかった場合にはムームードメインのホームページ

#### 「お申し込みご利用について」→「お申し込みの流れ」

http://muumuu-domain.com/

#### に図解で詳しく書かれていますのでそちらも参考に進めてください。

(印刷して活用することをお勧めします。)

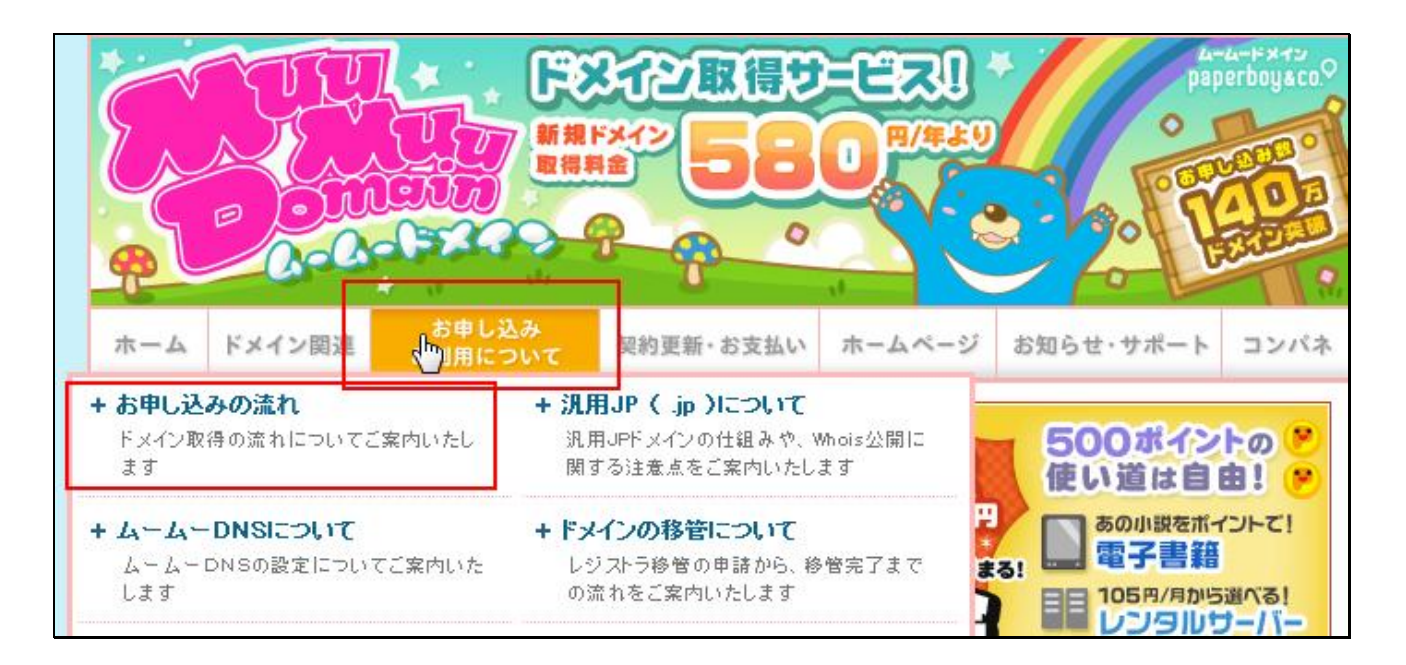

## ネームサーバ設定を変更する

「ネームサーバー設定」とは、取得したドメインをどのサーバーで使用するのかを設定するもので す。

記まずはムームードメインのコントロールパネルを開きます。

| お申し込み ご利用方法 サポート コントロールパネル                                                                           |
|----------------------------------------------------------------------------------------------------|
|                                                                                                    |
|                                                                                                    |
|                                                                                                    |
|                                                                                                    |
| ドメインを管理するコンドロールパネルは、ムームードメインをご契約している方でないと<br>ご利用いただけません。ユーザー登録時に取得した『ムームーID』と『ムームーパス』<br>ード』を入力ください。 |
|                                                                                                    |
| ムームーバスワード ▲半角英数字で入力ください。 3                                                                           |
| □ ムームーIDをクッキーに保存する                                                                                   |
|                                                                                                    |
| ③ムームーID・ムームーバスワードってなんですか?                                                                            |
|                                                                                                    |
| 1. ログインを押します                                                                                         |
| 2.ムームーID を入力します                                                                                      |
| 3. ムームーパスワードを入力します                                                                                   |
| 4. ログインを押します                                                                                         |
|                                                                                                    |
| 4. ログインを押します                                                                                         |

ビュムードメインのコントロールパネルのトップページに「ドメイン一覧」というのがあるので
 確認してください。

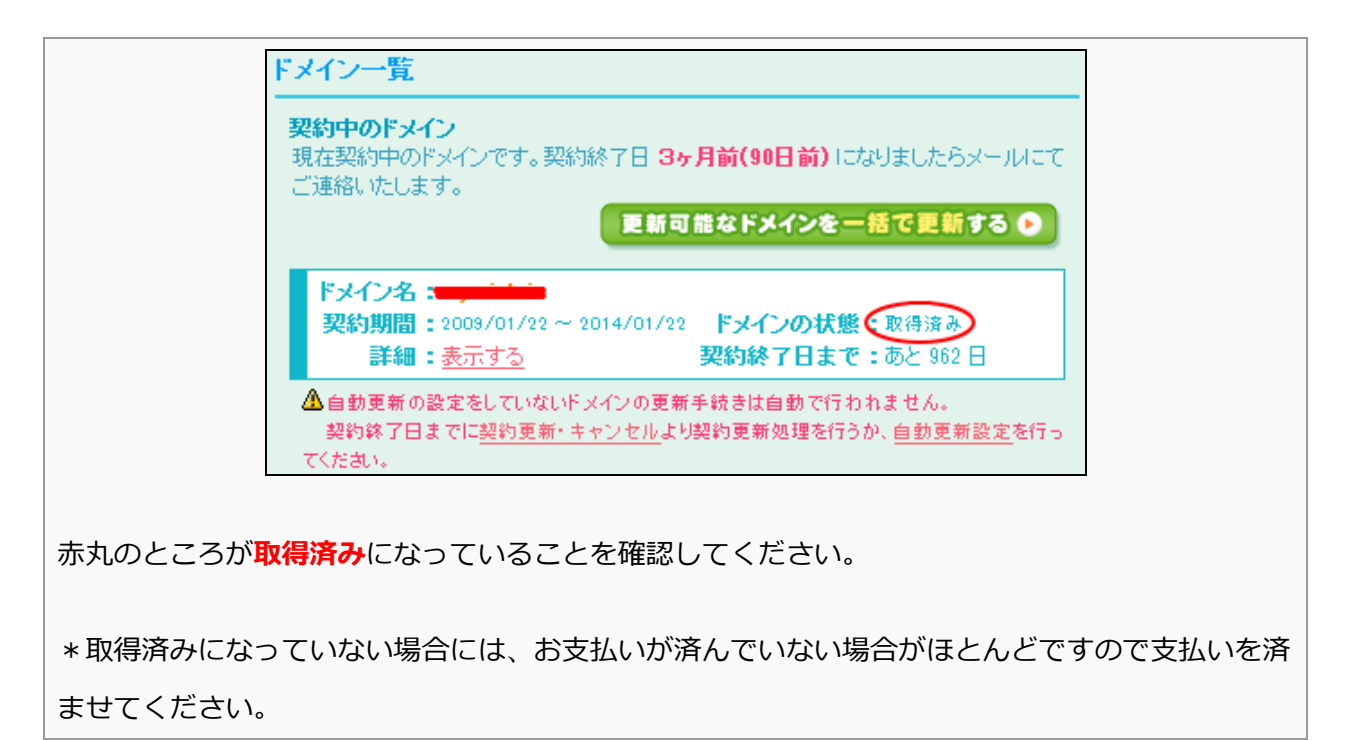

#### としたいまでは、「シームサーバー設定変更」を押してください。

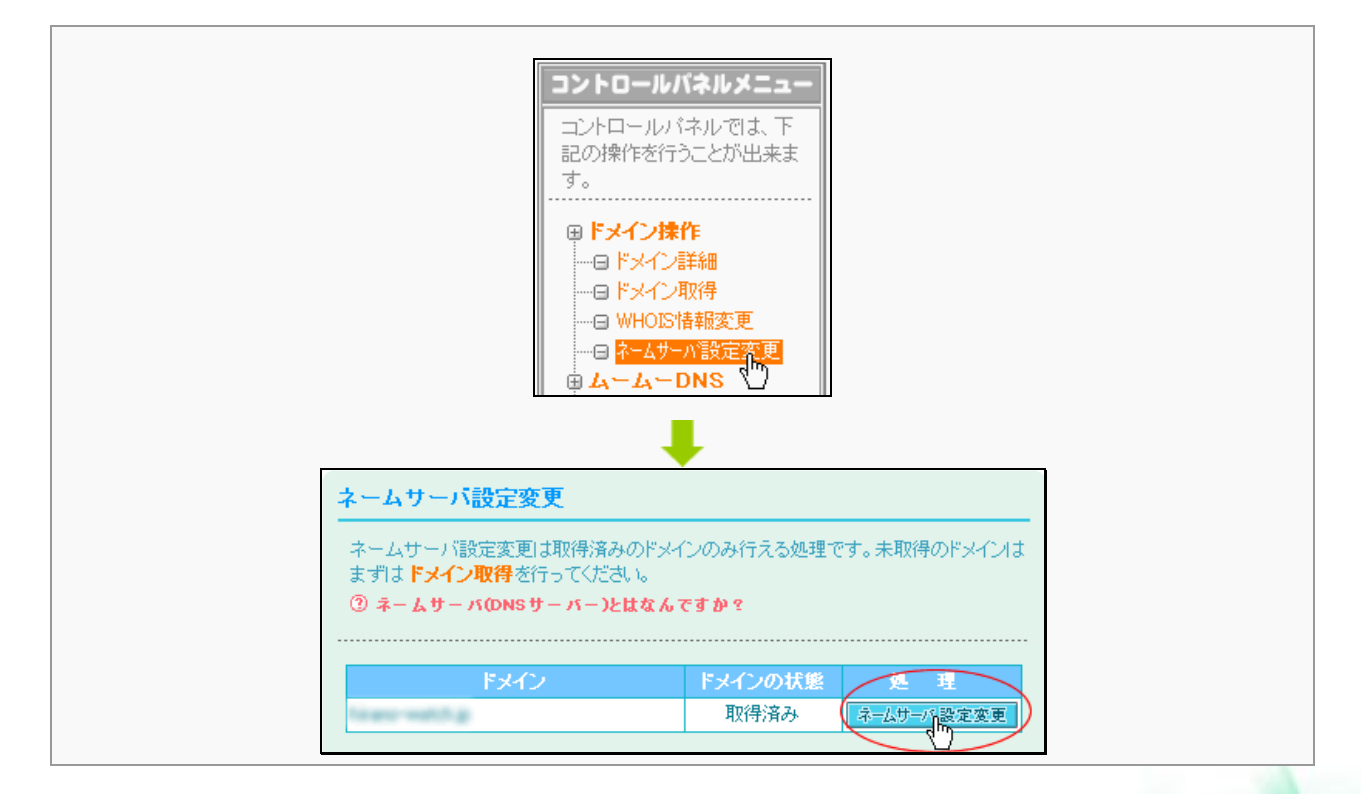

18

#### ネームサーバー設定変更画面

下記のように

「ムームードメインのネームサーバー(ムームーDNS)を使用する」にチェックをつけて 「ネームサーバー設定変更」ボタンを押してください。

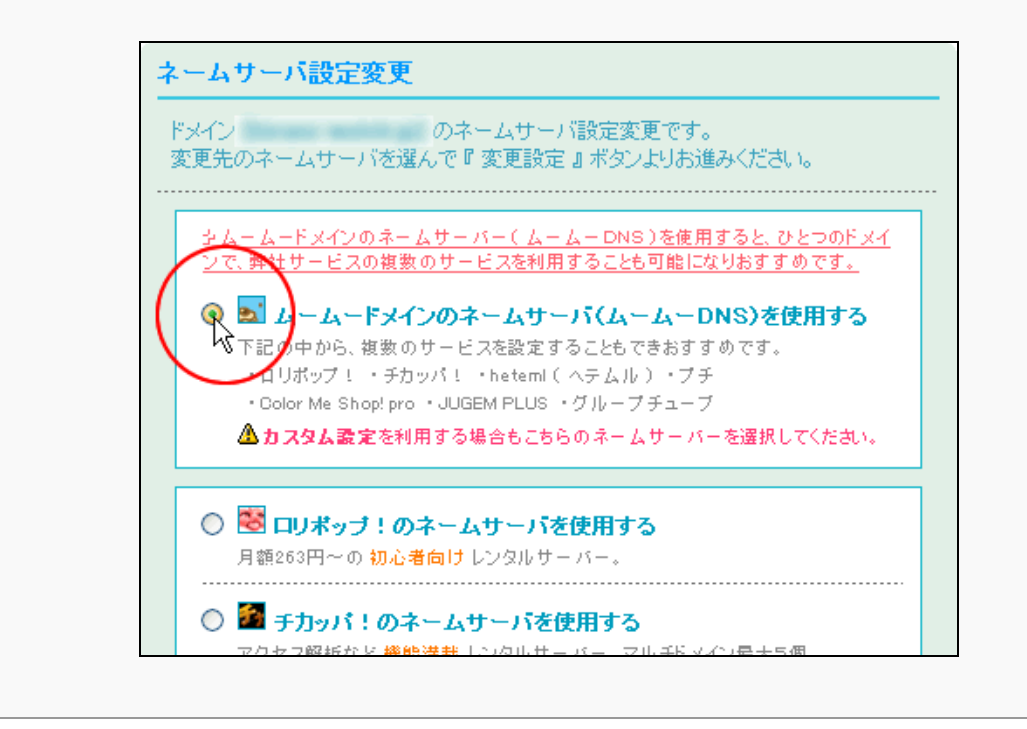

この設定により、後述する「ロリポップ・チカッパプラン」で利用するこ

とができるようになりました。

## もし、ムームーDNSが使えなくなってしまったら?

先ほどの「ネームサーバー設定変更画面」でムームーDNSが使えなくなってしまう場合がありま す。

これは、ムームーDNS以外を設定した場合にこうなってしまうのですが、ムームーDNSに戻す には面倒な手続きが多いので、ロリポップ・チカッパプランを使う場合にはできる限り、

初回にムームーDNSを選ぶようにしてください。

具体的には下記のような表示になってしまった場合です。

シ<u>ムームードメインのネームサーバー(ムームーDNS)を使用すると、ひとつのドメイ</u> <u>ンで、弊社サービスの複数のサービスを利用することも可能になりおすすめです。</u>

🔘 🔤 ムームードメインのネームサーバ(ムームーDNS)を使用する

ムームーDNSの利用設定ができていません。現在弊社サービスをご利用中で、 ムームーDNSを利用したい場合は、まず <u>ムームーDNSセットアップ</u>にて ムームーDNSを【利用する】にしてください。

下記の中から、複数のサービスを設定することもできおすすめです。 ・ロリボップ! ・チカッパ! ・heteml(ヘテムル)・プチ ・Color Me Shop! pro ・JUGEM PLUS ・グループチューブ ▲カスタム設定を利用する場合もこちらのネームサーバーを選択してください。

この場合の対処法は、下記のとおり行ってください。

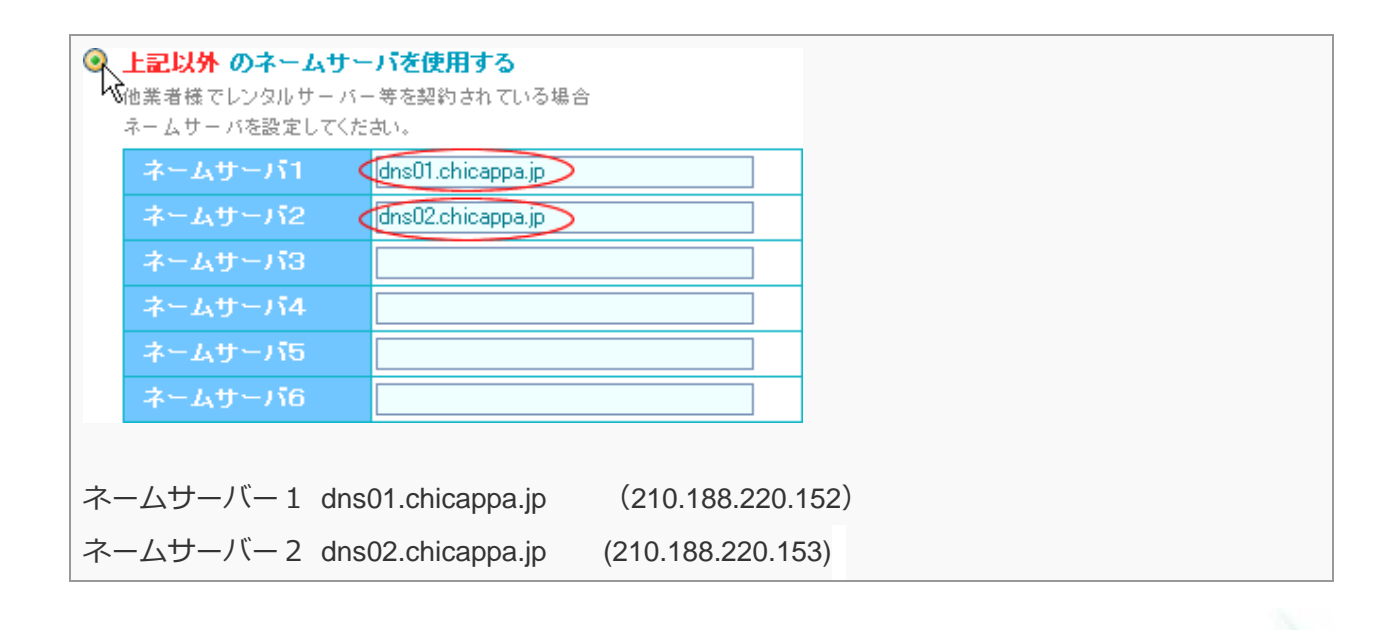

## ロリポップ!レンタルサーバーを借りる

ドメインが取れたら今度はレンタルサーバーのレンタルです。

**○なぜレンタルサーバーが必要なのか?** 

▲レンタルサーバーは、あなたのホームページのデータ(文章や画像ファイル)を 保存し、インターネットからユーザーが利用できるようにするためのものです。

もう少しわかりやすく説明すると。 現実にたとえるならば、**ドメインは住所、サーバーは土地**だと思ってください。

- 1、あなたの借りた土地(サーバー)に、お店を建てました。
- 2、しかし、その住所がわからなくてお客さんはあなたのお店までたどり着けません。
- 3、そこでお店の住所(ドメイン)を取得しました。
- 4、お客さんはその住所を頼りにあなたのお店にたどり着くことができました。

レンタルサーバーには住所というものがありません。 そこで必要だったのが先ほど取得したドメインなのです。

これは、必ずセットで必要ですので是非、覚えておいてください。

◆サーバーを借りるときのポイント

- 運営がしっかりしている会社のサーバーを借りる。
- サーバーの管理画面が簡単であること。
- 最初は月額500円程度のサーバーを借りる。
- 500円以下のサーバーでは対応やシステムに問題がおきても保障が利かないところもあるので注意。

ということを踏まえて、私がお勧めするレンタルサーバーは 「ロリポップレンタルサーバーのチカッパプラン」というものです。

21

## 1.ロリポップレンタルサーバーを利用するメリット

✓ ムームードメインでセットで使うとドメイン設定が楽

✓ さらにセットで使うと初期費用が半額

✓10日間のお試し期間があるので間違えて申し込んじゃっても大丈夫

✓登録手順が楽なので、初心者にも簡単に操作できます。

✓値段が安い。(ほぼ業界最安値圏です。)

✓会社がしっかりしている。東証一部 GMO 関連会社です。

## 2.レンタル手順

ロリポップ!レンタルサーバーのホームページへアクセスします。

→<u>http://lolipop.jp/</u>

2お申し込みはコチラ!を押します。

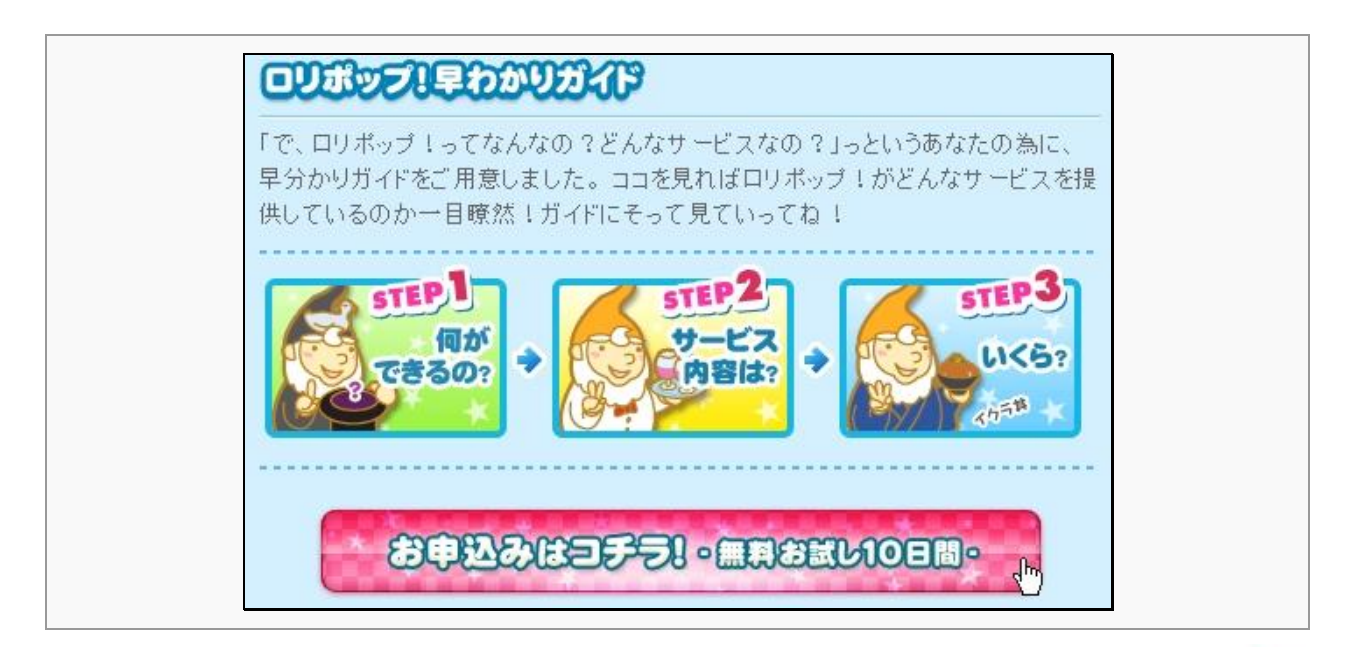

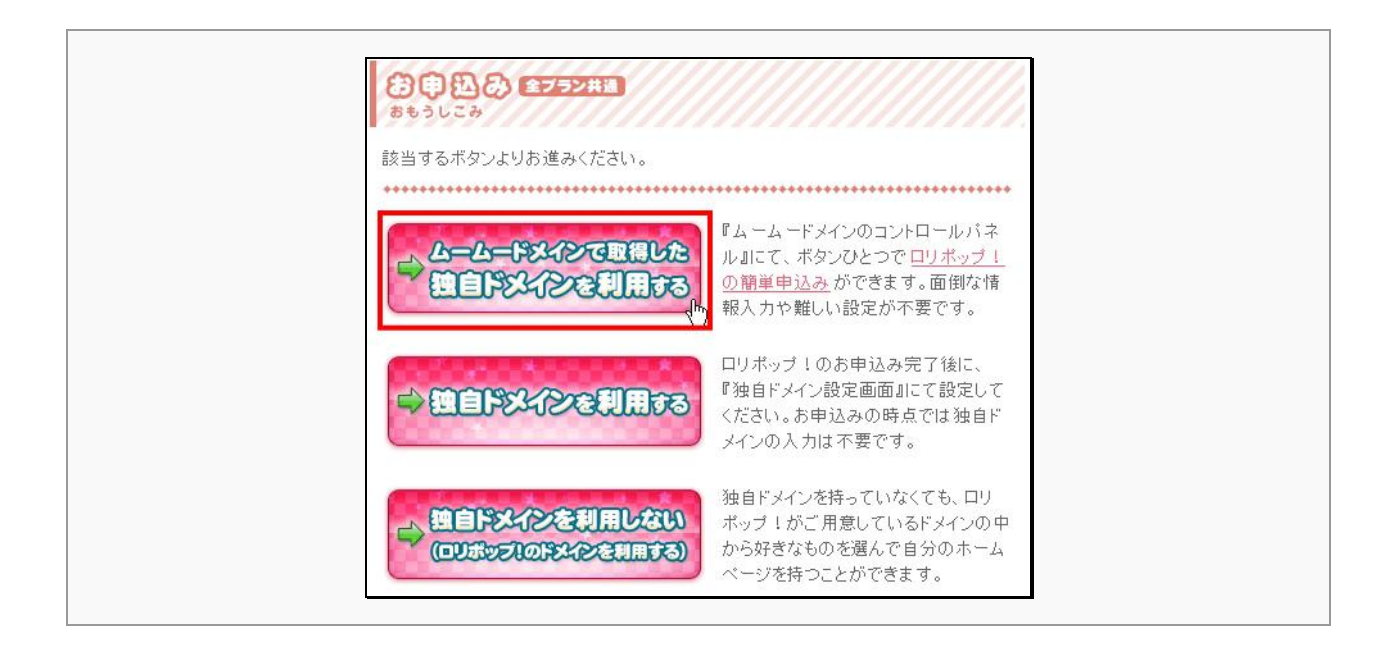

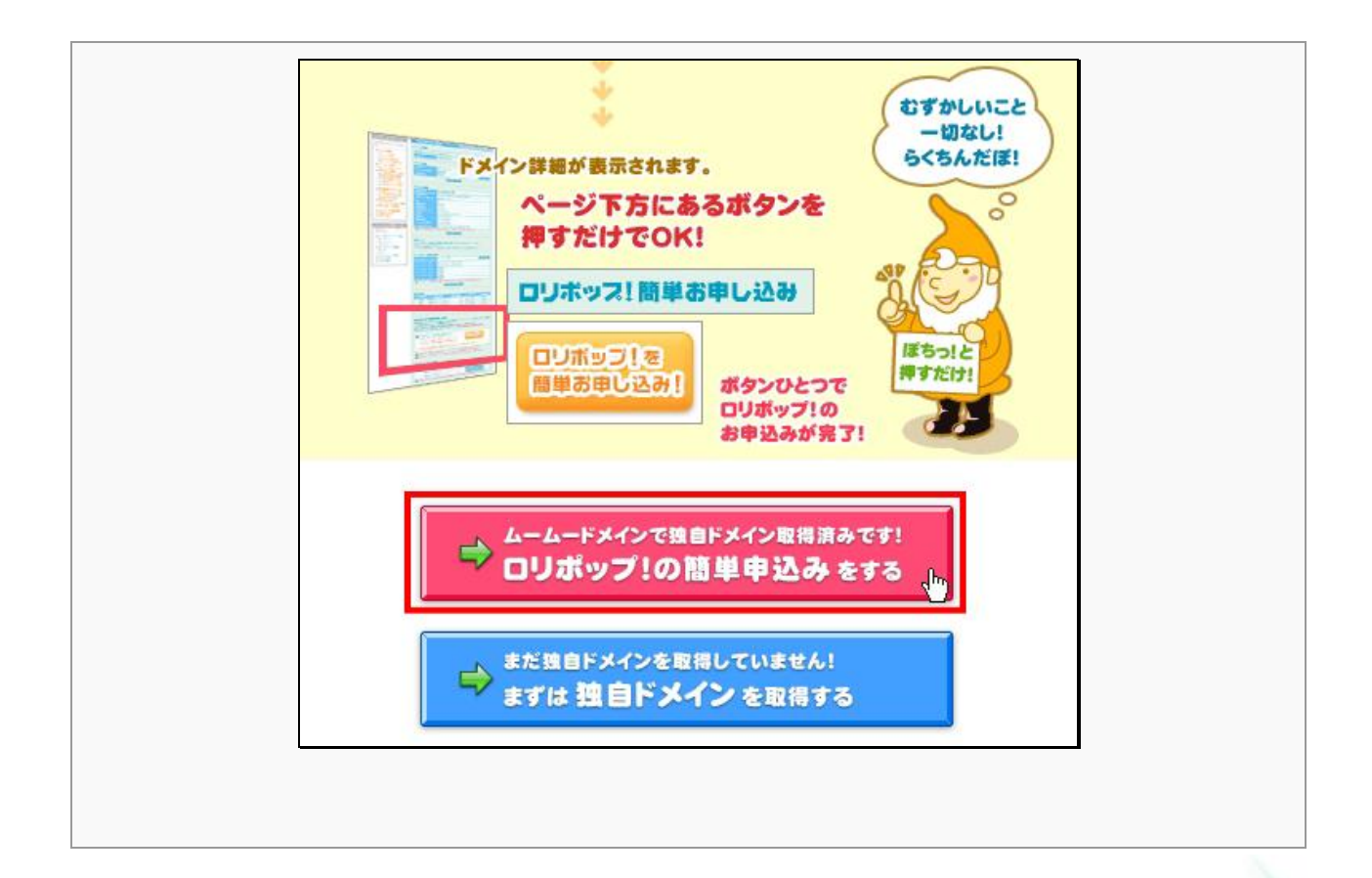

Copyright (C) 2009 Be-link Co.,Ltd. All Rights Reserved.

23

#### **「コントロールパネルにログインします。**

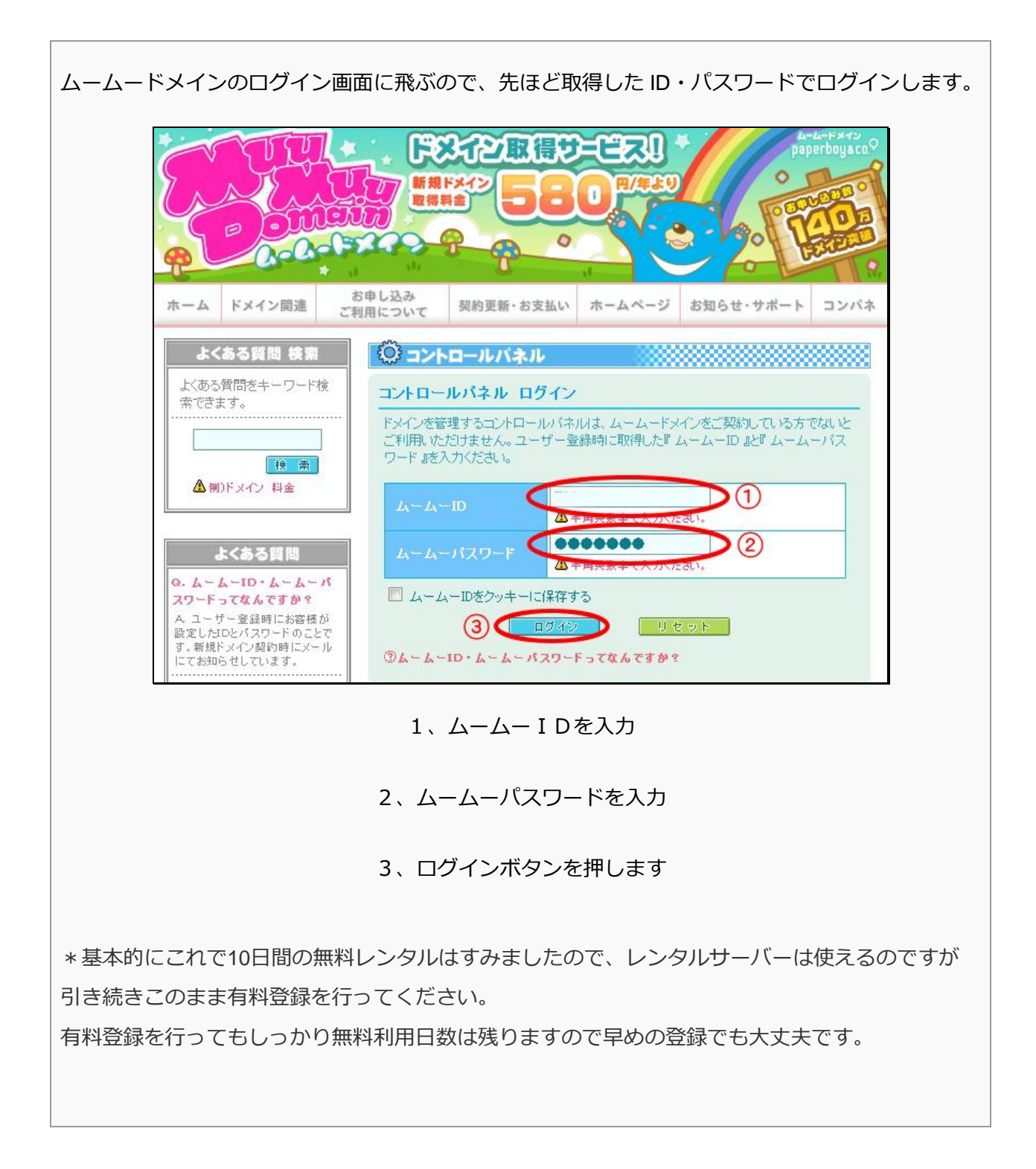

#### むまたしますのでは、していたいです。

これもムームードメインと同様、お支払いは「おさいぽ!」という支払方法で済ませてください。 この「おさいぽ!」を使うと、「ムームードメイン」の支払いを一度に済ますことができます。 支払方法が豊富で、クレジット、銀行振込、ゆうちょ振り替え、コンビニとあります。

#### おさいぽ!ID の認証方法

1、ロリポップの【コントロールパネル】 > 【契約・支払】を開きます。

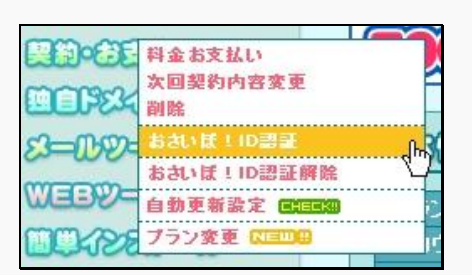

2、『おさいぽ!ID 認証 』 をクリックして手続きを開始してください。

#### 1~2日くらい寝かします

1~2日くらい待って、ドメインが世界中に浸透するのを待ちます。

浸透が終われば、あなたの取得したドメイン(http://から始まるアドレス)

をブラウザに入力してアクセスすることができるようになります。

25

1、ブラウザで取得した独自ドメインを http://から入力してください。

2、取得したドメインが書かれたページへ飛びます。

Aエラー画面が出た場合にはまだ浸透していないので、しばらく待ってください。

#### 以上で、ドメインとレンタルサーバーの設定は完了です。お疲れ様でした!

## ここから先はホームページ作成ソフトの話題に移ります。

今借りた、ロリポップサーバーで動作確認済みのホームページ作成ソフトで、ホームページを作る 方法をご説明いたします。

しかも、このレポートを読んでいる方には、通常14日間の無料お試しのところ、特別に60日間に延長しご提供いたします。

60日もあれば立派なホームページが出来上がります。

メールを打つ感覚でホームページが出来上がるほど簡単です。

図解で説明しますので、初心者でも簡単にホームページ作成をすることができますので是非挑戦し てみてください。

それではやってみましょう!

## ホームページ作成ソフト Be-CMS のご紹介

Be-CMS を使うと最初からほぼ完成状態でホームページが始められます。

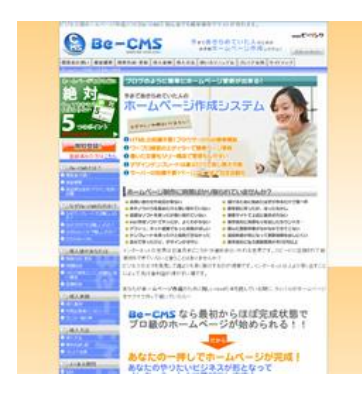

Be-CMS でのホームページ作成は建築にたとえるなら、 完成間近の一軒家です。

土台と柱・屋根までは出来ていて、あと一歩で完成の95%まで出 来ているという感じです。

http://www.be-cms.com/

## 1.Be-CMS を利用すると簡単になる理由

- ブログのように簡単ホームページ更新が出来る!
- HTMLの知識不要!ブラウザーからの簡単構築!
- ワープロ感覚のエディターで簡単ページ更新
- ツリー構造の文書化で文書管理も楽々♪
- テキストと画像が連動するので画像管理も楽々♪
- デザインテンプレートは選ぶだけでホームページに適用!
- **サーバーの知識はいりません**!ページアップまで完全自動化
- セールスレター型のページ作成も可能
- 情報教材アフィリエイトに最適。

28

## 2.特典コードで60日間無料利用権を差し上げます

このレポート読者限定で、Be-CMSの登録時に特典コードを入力することで60日間無料で使うことができます。下記の手順により特典をお受け取りください。

#### 「特典コード付新規登録画面へすすんでください。

下記、特典コード専用の登録 URL からお申し込みいただければ、通常14日間の無料利用のところ、

## 60日の無料利用権が手に入ります。

下記青文字のリンク先をクリックしてください。

 $\downarrow \downarrow$ 

## <u> 今すぐBe-CMSの無料利用を開始する!</u>

登録の際に要求される特典コードは kantanhp と入力してください。

| 😫 Be-                                                                           | -СМБ Лонисликананананананананананананананананананан                                                                       |
|---------------------------------------------------------------------------------|----------------------------------------------------------------------------------------------------|
| #R40 St. 4245 B                                                                 | BRACEN BARN BARR BARRARY MANAGER                                                                                          |
|                                                                                 | De-CMS.0.310325                                                                                                    |
| 0-3-3102<br>0 80-CHS                                                            | あゆし込みは以下のフォームから中以ます。4000月日は会体明日ですので、会ずご記入びに<br>あい                                                                         |
|                                                                                 | *希望するログインロ<br>(そ希望市市 4-32支守) 記号は1,7 (アングースコア)のみ 使用できます                                                                    |
| Cylle CML2111<br>O TELECOLO                                                     | */-ルフドレス<br>(平和男白丁)                                                                                                    |
|                                                                                 |                                                                                                    |
| • 1000000000000000000000000000000000000                                         | *1327-ド<br>(半糸高数字)<br>*1327-ド(編約)                                                                                         |
| Lof 2017 10.00 A 400-1     Lof 2017 10.00 A 400-1     Lof Av CML     Lof Av CML | (半系第四号)<br>■利用电力                                                                                                    |
| 0 08100-80                                                                      | 用が設立、ビージング(以下「モ」)の目的するワービスオン利用がにある。<br>たり、お客様(以下「ご」)は利用期のに用意のうえ、利用率のするものと …<br>します。<br>「用意する」ポタンオチェックすることで、用意する意意測示すしたものと |
| • (                                                                             | などます。<br>マービスは、市市記録の条件及び注意事業にご承認いただくことを条件にご<br>営用するものです。                                                                  |
| 60.4334<br>9.45.94<br>9.1932.9026                                               | C KURANINGTA.                                                                                                    |
| GARANA<br>FALSA<br>FROM AND THE F                                               | バスワードは、なるべく他しに推測されらい文字列を使用してください。<br>メールアドレスの一部やあれるヘムページあの一部など予想されやすいバスワードは発展で<br>平ので使わないようにしていたれい。                       |
| C. LCAGHIN                                                                      |                                                                                                    |
| Contract of the                                                                 |                                                                                                    |

#### 2 登録フォーム入力

ユーザー登録画面で希望する ID、メールアドレスを登録 し、規約に同意のうえ[登録]ボタンをクリックします。確 認画面が出ますので、間違いがなければ次へ進んでください。

「ご入力いただいたメールアドレス宛に登録確認用の URLを送信いたしました。」という画面が見えたら、この ステップは終了です。

29

#### ■仮登録メールの送信

さい。

登録されたメールアドレスに「【Be-CMS】 ユーザー登録 【Be-CMS】への申し込み、ありがとうございま の確認」という認証メールが送信されます。 以下のURLをクリックすると、会員登録が完了 ※この時点では、ユーザー登録はまだ完了しておりませ http://www.be-cms.com/hontouroku.php?l=bm ん。ご注意ください。 このリブクかクリックできない場合は、ブブ

#### 【フリーメールをお使いの場合】

ご登録時のメールアドレスが hotmail.com/hotmail.co.jp/yahoo.co.jp/goo.co.jp などのフリーメールをご利用の方は【Be-CMS】から の自動返信メールがお届けできていない場合があります。(もしくは迷惑メールフォルダに自動的に振り分けられている場合もあ ります。) これはフリーメールアドレスを提供しているサーバ側でメールを受信規制することがあり、 一般の使用に関しては問題 ないアドレスでも受信できないことがあります。これはフリーメールサーバー側の問題になります。

※24時間以内にメールが届かない場合は、フリーメール以外のアドレスでご登録下さい。

#### ▲本登録の手続き

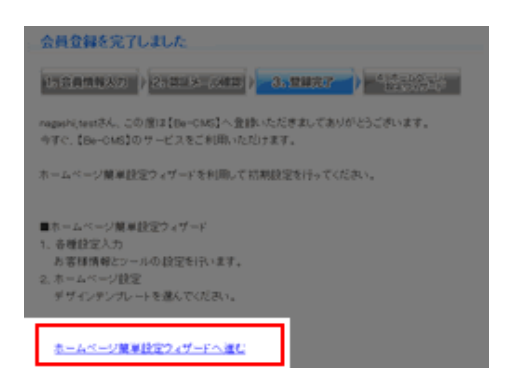

24時間以内に認証メールを確認し、「以下の URL をクリッ クすると、ユーザー登録が完了します。」とかかれている URL をクリックしてください。 ※24時間以上が経過すると仮登録が解除され、他のユーザ ーが同一の ID でユーザー登録を行えるようになります。

#### 日登録の完了

ユーザー登録完了画面が表示され、ユーザー登録が完了します。

ホームページ設定ウィザードへ進むをクリックしてください。

#### **「**一 ホームページ設定ウィザード

下記の2項目をページに従って入力してください。

- 1、お客様情報入力 お客様情報とツールの設定。
- 2、ホームページ設定 初期に設定するデザインテンプレートを選択。

これで BE-CMS に新規登録が完了しました。

## 3.Be-CMS にドメインを入力

## さて、いよいよ

## ホームページ作成ソフト「Be-CMS」の設定に移ります。

Be-CMS ヘログインします。

| 7700248:<br>16279-F:        |  |
|-----------------------------|--|
| http://www.be-cms.com/user/ |  |

図各種設定に進んでください。

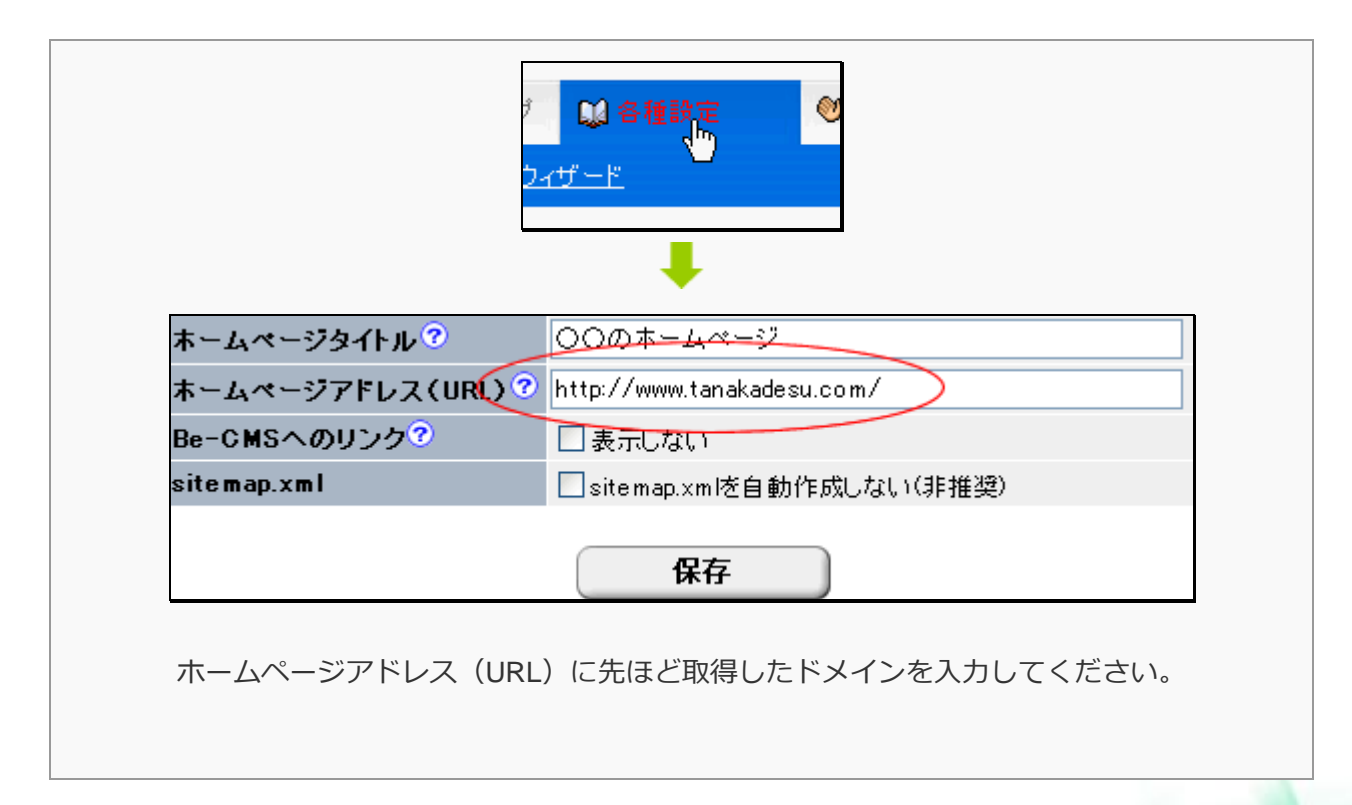

## 4.make.php をダウンロードする。

ホームページ更新ボタンを押します。

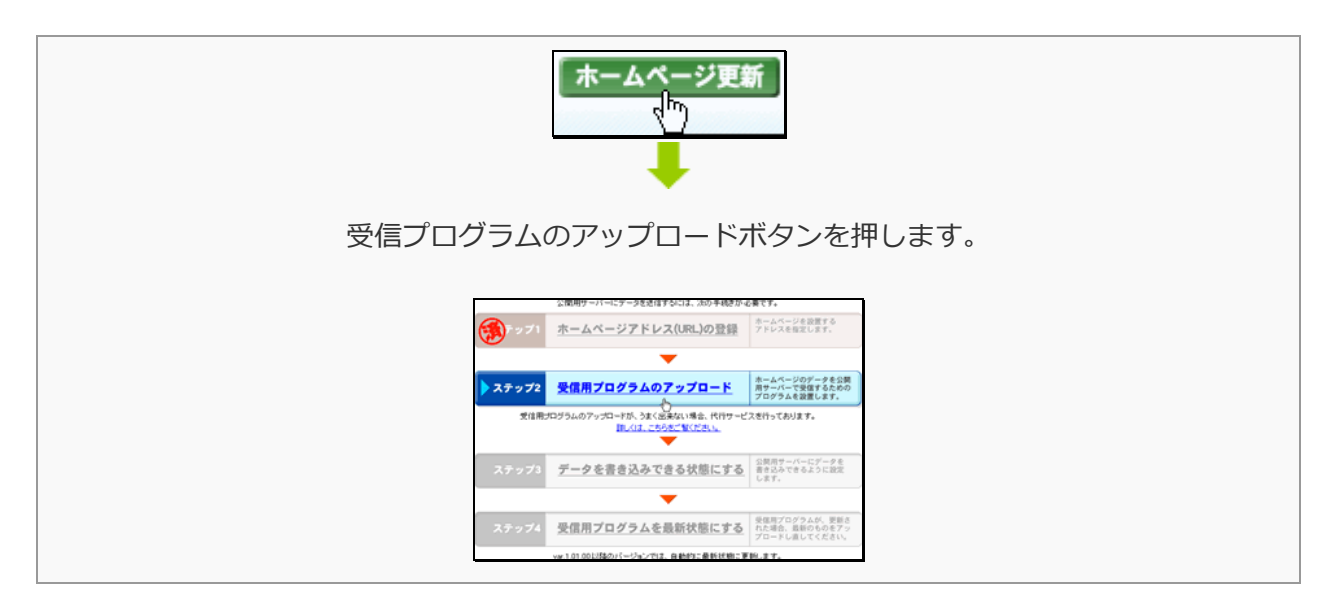

#### 🗹 make.php をデスクトップに保存します。

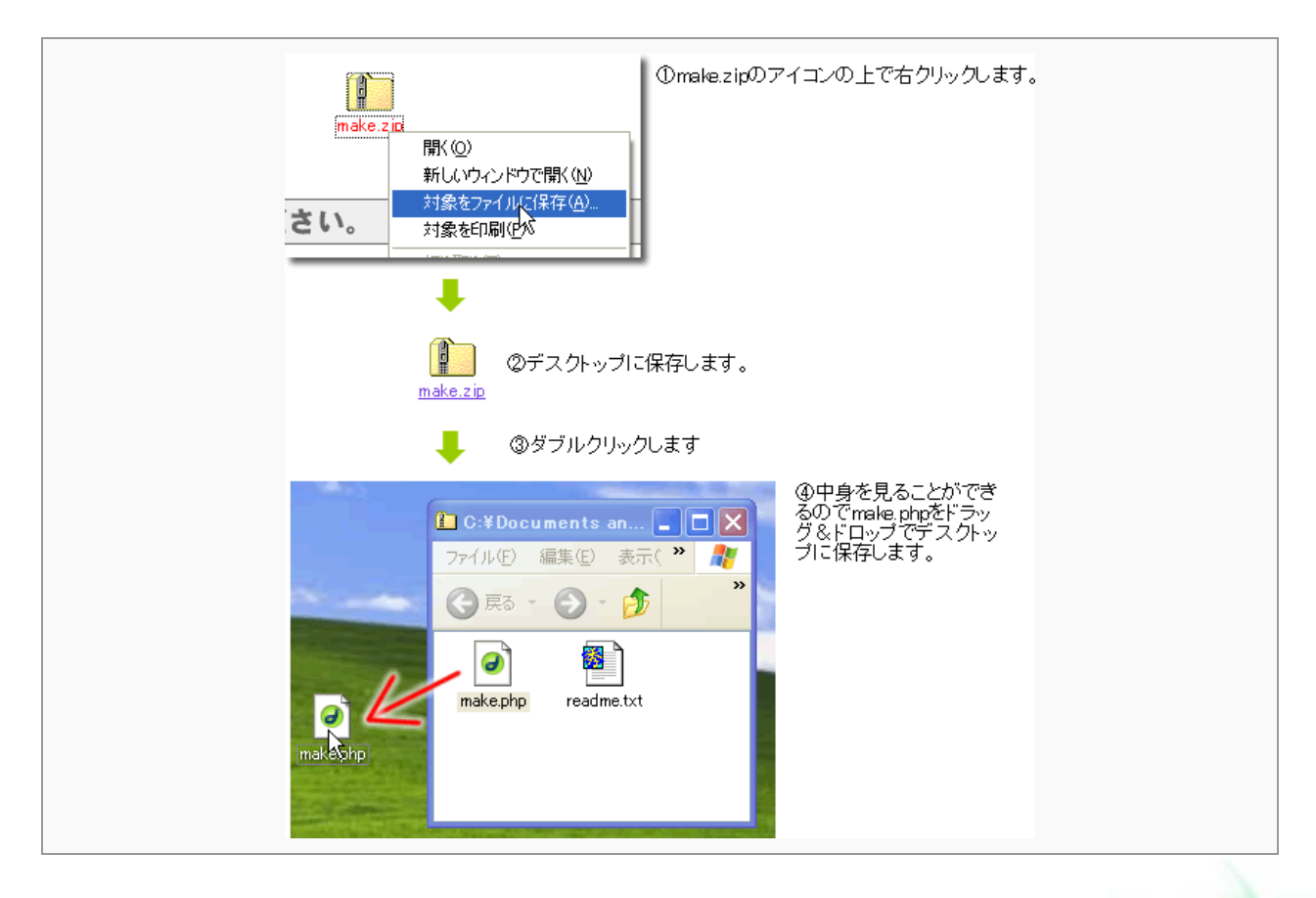

33

①もし、make.phpの表示が make、readme.txt が readme となっていた場合

下記の設定により表示することができます。

.php や.txt の部分を拡張子といいます。

ネットではこの拡張子は頻繁に出てきますので、

このタイミングで「表示する」にしておいておくことをお勧めします。

#### 拡張子を表示する方法

エクスプローラーを開いて、「ツール > フォルダオプション」を選択します。

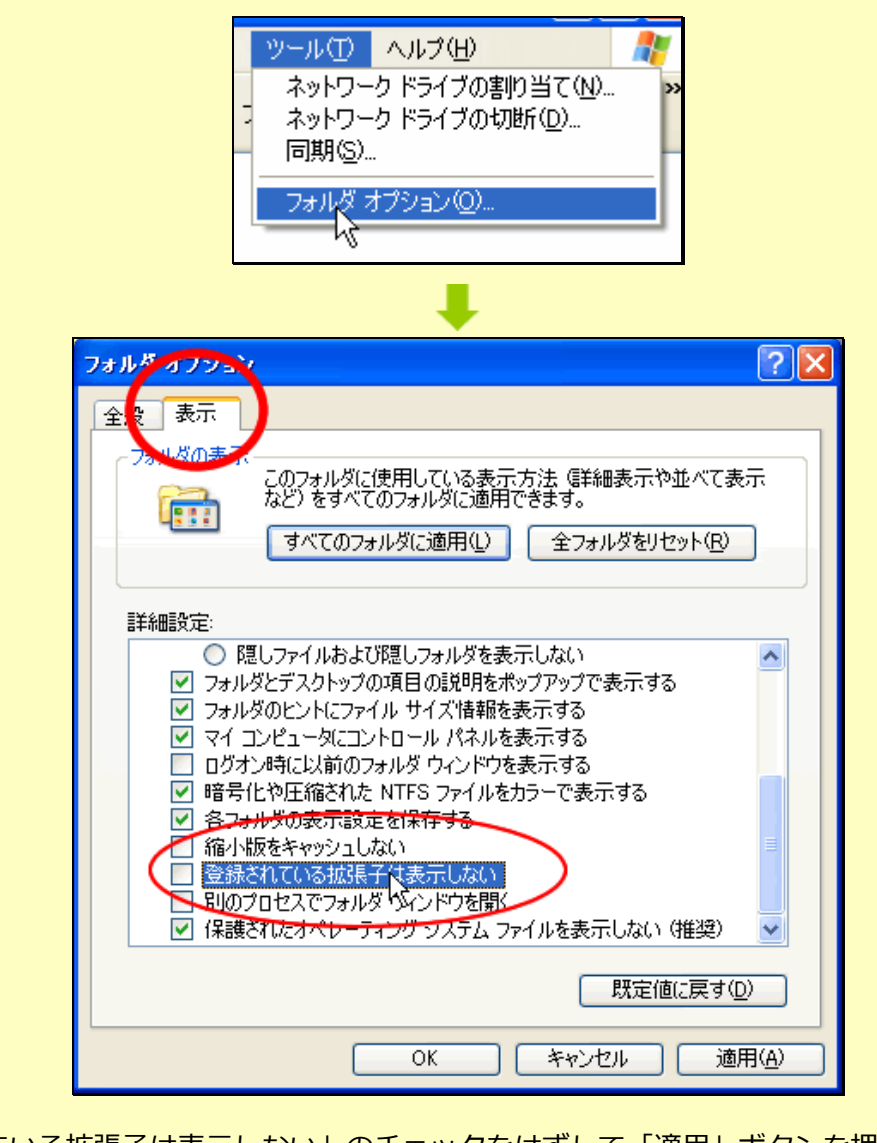

「登録されている拡張子は表示しない」のチェックをはずして「適用」ボタンを押してください。

## 5.make.php をサーバーにアップロードする

ロリポップレンタルサーバーのホームページへアクセスします。

→<u>http://lolipop.jp/</u>

## 🕗 「独自ドメイン」にチェックを入れ、アカウント、パスワードをそれぞれ入力して「ログイン」

#### を押す

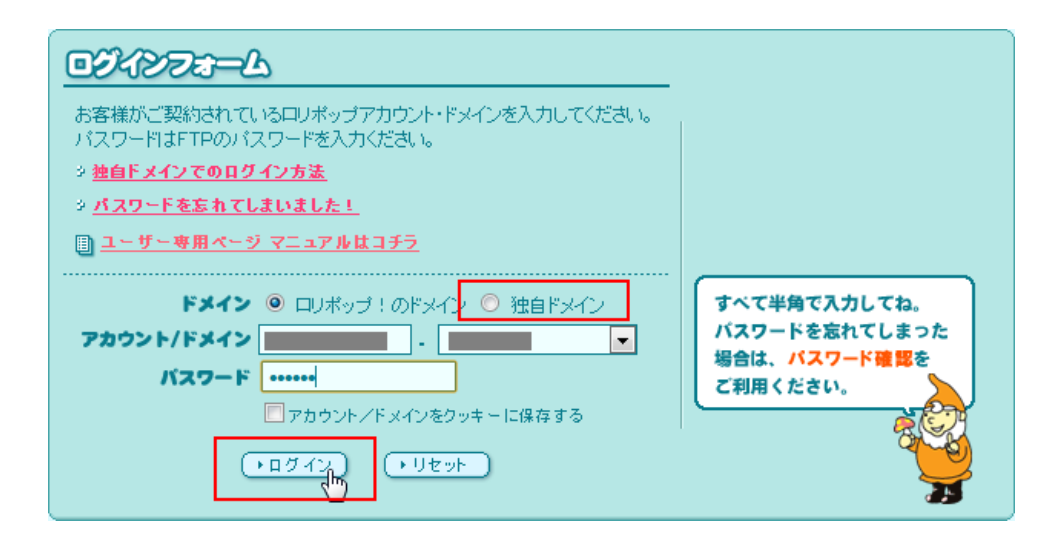

## 図コントロールパネルにログインが成功したら、「WEB ツール」の「ロリポップ!FTP」を押して

#### ください。

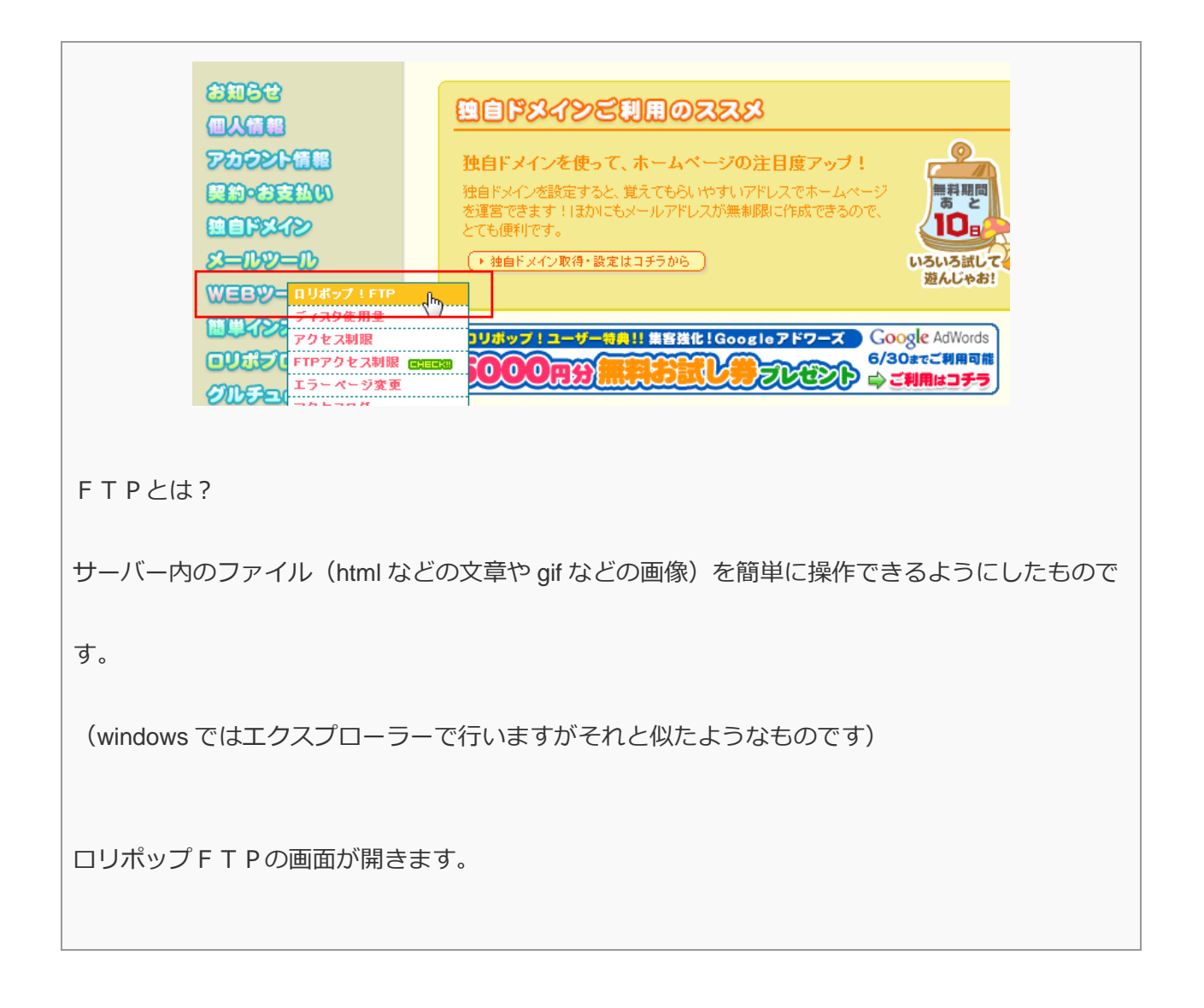

## Imake.php のファイルアップロードを行います

|                                                                                                    | kolpope.jp-tanakadesu <ftp.tanakadesu lokpop.jp=""></ftp.tanakadesu>                                                                                                    |
|----------------------------------------------------------------------------------------------------|----------------------------------------------------------------------------------------------------|
| アップロードする場所                                                                                                    | / ハスを変更                                                                                                    |
| 転送モード                                                                                                    | auto Ascii Binary                                                                                                    |
| 上書き                                                                                                    | ◉ 上書きしない ⊚ 上書きする                                                                                                    |
| アップロードしたファ <b>イル</b> 数                                                                                                    | 合計 0 ファイル実行し、 0 ファイルアップしました                                                                                                    |
| ▲ みにアクレードマシンアイルが大量にあ<br>利用いただけます)<br>▲ アップロードするファイルが大量にあ<br>ファイルを選択す                                                                                                    | 300000100 ビスリス・、 ( 単版にしまりよりにじみぬく ( シェムビット ロウビス)<br>3番合は、 FTPソフト をご利用ください。<br>7ップロードする キャンセル                                                                                                    |
| 7ァイルの深訳     7ァイルの場所の     ③ デスクトゥブ     マイ ドキュメント     マイ ドキュメント     マイ ドキュメント                                                                                                    | ア<br>ア                                                                                                    |
| ま送使ったファイル<br>マイ ネットワーク<br>マイ ネットワーク<br>マイ パームの<br>マイ アークーク<br>マイ ネットワーク<br>マイ アークーク<br>マイ アークーク<br>マイ ネットワーク<br>マイ アークーク<br>マイ アークーク<br>マイ アークーク<br>マイ ネットワーク<br>マイ アークーク<br>マイ アークーク<br>マイ アークーク<br>マイ アークーク<br>マイ アークーク<br>マイ アークーク<br>マイ アークーク<br>マイ アークーク<br>マイ アークーク<br>マイ アークーク<br>マイ アークーク<br>マイ アークーク<br>マイ アークーク<br>マイ アークーク<br>マイ アークーク<br>マイ アークーク<br>マイ アークーク<br>マイ アーク<br>マイ アークーク<br>マイ アークーク<br>マイ アークーク<br>マイ アークーク<br>マイ アーク<br>マイ アーク<br>マイ アーク<br>マーク<br>マイ アーク<br>マーク<br>マイ アークーク<br>マイ アーク<br>マーク<br>マイ アークーク<br>マイ アークーク<br>マイ アーク<br>マーク<br>マイ アークーク | soupe<br>C/25-2-201C接接<br>ntea<br>Pareys be<br>camtasiajp.ms)<br>bem.data.zip<br>camtasiajp.ms)<br>bem.data.zip<br>camtasiajp.ms)<br>bem.data.zip<br>make.php<br>make.Sup<br>make.Sup<br>make.sup<br>make.sup<br>make.sup |
| 7 <del>71ルの種類の</del><br>ファイルを選択する                                                                                                    | #<7077-14 (**)                                                                                                    |

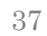

6.make.phpの確認とアップデート

make.php のアップロードが終わりましたら、

再び「Be-CMS」の管理画面で「ホームページ更新」ボタンを押してしてください。

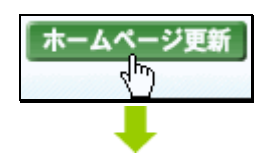

画面が下記のようになれば、無事ホームページ作成ソフト「Be-CMS」を利用し、

あなたのドメインでホームページを発信する準備が整いました。

| 第一ムページタイトル<br>7795ントロ: takaka | : 8e-CMSマニュア/<br>(内型ダータ) | しきへんづけイトキルル                          | Ø.                                       | - <u>TE</u>            |             |               | (Pade |
|-------------------------------|--------------------------|--------------------------------------|------------------------------------------|------------------------|-------------|---------------|-------|
| (11) FLORE                    | 10 デザイン決定                | (1) 7                                | () area                                  | ₹79±27+5               | C) 6 H IX E | <b>8</b> 98-) |       |
| Production B                  | CA-BURK                  | • BRO-2005                           | ► 25240408                               |                        |             |               |       |
|                               | 2.<br>2.<br>2.           | 文章および画像の<br>にみの反映の場合。<br>「第をうし作記した場合 | 反映<br>こちらをフレックして(ど<br>など、こちらを道訳す<br>小ません | BUN<br>SE: ERBITRIOCED | ishat.      |               |       |

ホームページボタンの反映ボタンを押すことにより、「Be-CMS」で作ったホームページデータが

ロリポップレンタルサーバー(チカッパプラン)に自動的に送られます。

#### ▲今後、基本的にFTPで操作することはありません。

Make.php のバージョンアップが行われた場合には、「ホームページ更新」画面で make.php の更新

を行います。自動アップデートボタンが出ますので、押してください。

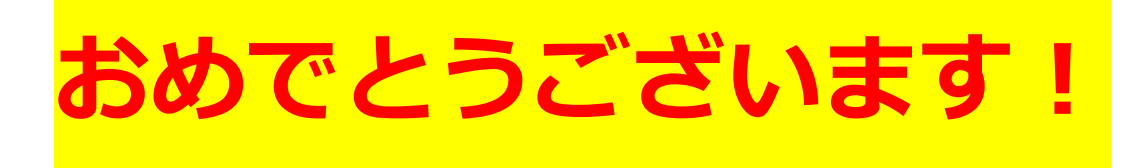

これで、あなたのホームページがサーバーにアップされました。

あなたのドメインでブラウザからアクセスしてホームページがアップされていることを確認してく

ださい。

## これでホームページを更新できる環境を手に入れました!

## おつかれさまでした。

## ホームページ作成の進め方

これで、あなたのホームページが独自ドメインで発信する準備ができました。

今後はこのホームページ作成ソフト「Be-CMS」を利用してどんどんページを追加して行ってください。

使い方はマニュアルにまとめてありますので Be-CMS の管理画面から 「使い方マニュアル初級編」をダウンロードしていただいて、活用してください。

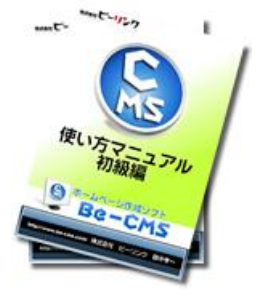

http://www.be-cms.com/image/132.pdf

このマニュアルも今回のマニュアルと同様図解してありますので、迷うことな くホームページ作成を進めることができますので、是非チャレンジしてみてく ださい。

## おわりに(再配布について)

このレポートは、出来るだけわかりやすくを心がけて、私が調べたりして知った内容はすべて公開 させていただきました。

このレポートが少しでもあなたのお役に立てたら幸いです。

そして、このレポートを読んで気に入っていただいたら、 あなたのブログやメルマガで紹介していただけないでしょうか?

■あなたのメルマガ会員さんや知り合いで下記のようなかたにお勧めするのが効果的です。

- サーバーとはなに?というネット初心者の方
- ドメインって何?という方
- レンタルサーバーを借りるのが難しいと思っている方
- 必要に迫られてホームページを作らなきゃならなくなった方

#### ■このレポートの具体的な内容は下記のとおりです。

- 1、ホームページを作る前にドメインを取りましょう
- 2、ムームードメインでドメインを取得する
- 3、ネームサーバ設定変更
- 4、ロリポップレンタルサーバー(チカッパプラン)を借りる
- 5、Be-CMS のご紹介
- 6、ホームページ作成の進め方

40

■そのまま、使えるメルマガ文章を用意しましたのでお使いくださいね。 超図解!24 時間以内に独自ドメインでホームページを発信するまでの手順 (チカッパ!+ムームー)

稼ぐためにはレンタルサーバーを借りましょう。 独自ドメインを取得しておいたほうがいいよ。 そんな声を聞いて、またはツールなどの設置といった必要に迫られて、 レンタルサーバーを取得する方は多いと思います。

しかし、レンタルサーバーといってもサービスが多種多様。 高いのもあれば安いのもある。

けっこう難解なところがあるんですよね。

このレポートは

今から24時間以内にあなたのドメインを取得し、レンタルサーバーを借りて ホームページを発信する手順を図解で示した手順書です

いち早く、稼ぎの構造を手にしたい人にはうってつけのレポートになっています。

今回はドメインやレンタルサーバーで定評のある会社のサービスを使って進めていきます。これは アフィリエイトだけでなく会社のホームページなどにも使えて、なおかつ安定と低価格を実現して おり、レポート作者自身も複数台レンタルしています。

また、ドメインとは?

レンタルサーバーとは?

ということを理解しながら作業できるようになっていますので、 独自ドメイン取得とレンタルサーバの活用をこれからしようとしている方も、 すでにしている方も、一度目を通してさらに理解を深めて 今後の活動に生かしてください。

⇒ 紹介 URL

■メールで紹介する方は、そのまま、使えるメール文章を用意しましたのでお使いくださいね。(この PDF を添付してください。)

●さんへ

こんにちわ▲▲です。

以前、●●さんホームページ作りたいって言ってましたよね? 今、簡単に作れるホームページソフトの解説書読んでいて、私にも簡単にできちゃったので、●● さんにもこのやり方を教えようかと思ってメールしました。

これ図解で説明してあるので、すぐに出来たし

ドメインやレンタルサーバーの借り方も、具体的な手順どおり書いてあるので簡単にできましたよ。

解説書は PDF で添付したので確認してみてくださいね。 で、特によかったのはこの PDF の中に、ホームページ作成ソフトの60日お試しで、 借りられる特典コードってのが付いているのですぐに始められるんですよ。

このホームページ作成ソフトを開発した人によると

「60日もあれば立派なホームページが出来上がります。 メールを打つ感覚でホームページが出来上がるほど簡単です。 図解で説明しますので、初心者でも簡単にホームページ作成をすることができますので是非挑戦し てみてください。」

と言っていますので、

私も今日から60日はこのホームページ作成ソフトで

■■■のホームページを立ち上げる予定です。

ですので●●さんも一緒にやってみませんか?

## 追伸

このレポートに関して、何かお気づきの点、ご感想等ありましたらお気軽にメールくださいね。

私はホームページ作成のプロです。 普段ホームページ作成で困っていること、こんなことを知りたい、 または、レポートのリクエストもお待ちしています。

あなたのホームページアドバイザーとして、よりわかりやすいレポート作成 をしていきたいなと思っています。

<ビーリンク 田中へのメールはこちらから>

http://www.miraclerich.net/otoiawase.html

#### <ブログ&メルマガ>

「ホームページを自作して、ネット収入倍増計画」 http://www.miraclerich.net/

#### <オリジナル無料レポート> も只今配布中!

まだ手に入れていない方はぜひGETしてください。

#### 商用利用OK!ホームページやブログに使えるアイコン集300セット無料配布

http://mag-zou.com/report\_get.php?id=m1000017265

それでは、どうぞよろしくお願いいたします。

無料レポート作者 株式会社ビーリンク 田中

43

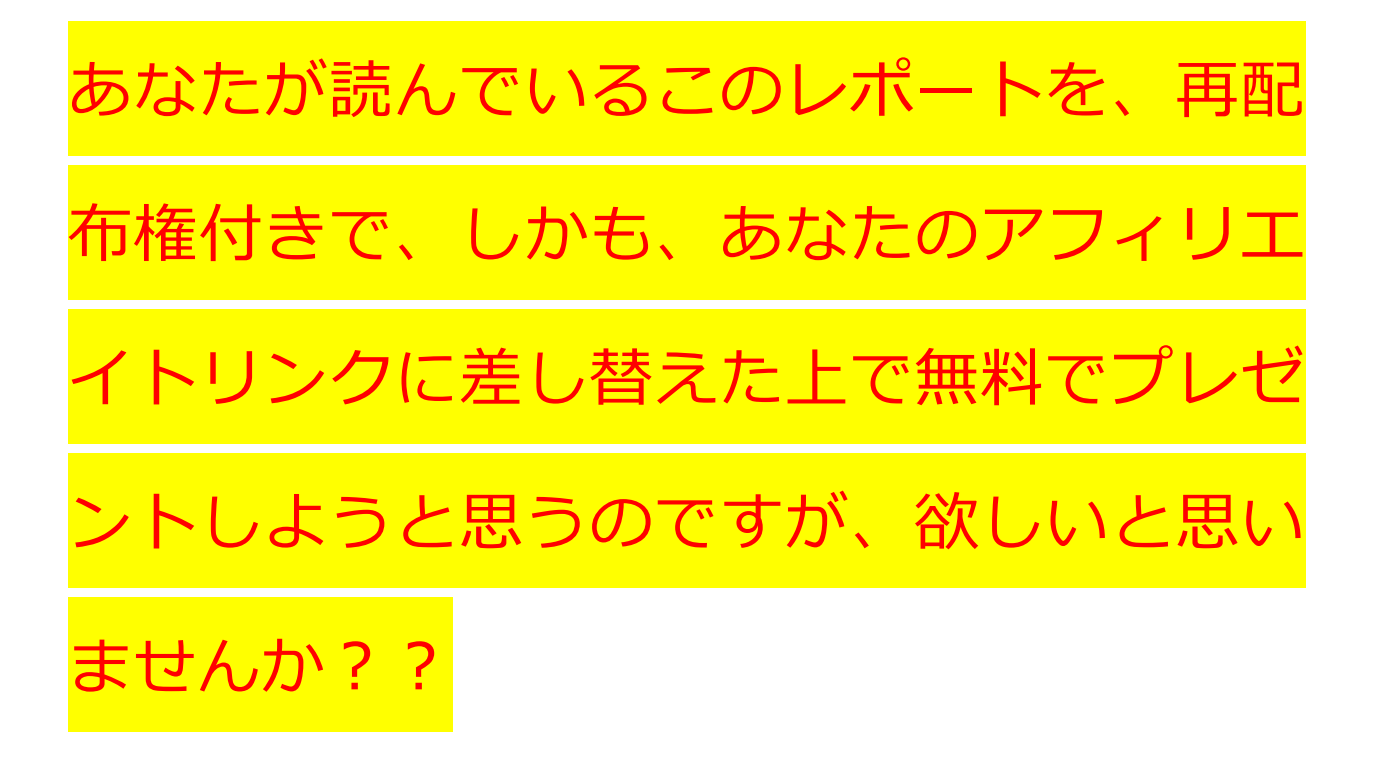

もしあなたがご希望されるなら、このレポートを、再配布権付き、しかもあなたのアフィリエイト リンクに差し替えた上でプレゼントさせていただきますがご興味はありますでしょうか??

もしご興味がありましたら、ここから先をしっかりと読みこんでください。

このレポートには、アフィリエイトリンクが4つセットされています。

 $\downarrow \downarrow \downarrow \downarrow$ 

- 1、お名前.COM
- 2、ムームードメイン
- 3、チカッパ!レンタルサーバー
- 4、「Be-CMSへの無料登録」

「このレポートに記載されているアフィリエイトリンクについて」

この度ご紹介させていただきました「Be-CMSへの無料登録」につきましては、 「無料登録+60日の延長」ですので、とても高い成約率が期待できます。

実はこのリンク<mark>無料登録なのにもかかわらず、アフィリ報酬の発生</mark>が期 <sup>待できるのです。</sup>

仕組みについての詳しい説明は、Be-CMS に無料登録を行うと閲覧することができますので、まだ 登録の無い方はご登録ください。

ではもし、このレポート内のアフィリエイトリンクが、あなたのアフィリエイトリンクになればどうですか??

再配布権付きのレポートを配れば配るだけ思いっきり稼げると思いませんか??

内容は、初心者がホームページを作成するまでの手順を図解した内容です。

あなたの知り合いで、ホームページ作成ができずに困っている人に渡せば喜ばれると思います。

例えば…

- ・情報教材をホームページで行いたいアフィリエイター
- ・情報教材のセールスレターを作りたいインフォプレナーの方
- ・飲食店、税理士などの士業、工務店など企業の経営者
- ・地元スポーツチームや恋愛サークルなどのまとめ役の方

ちょっと想像してみて下さい!

あなたが、あなたのアフィリエイトリンクに差し変わった再配布権付きのこのレポートを10人に 配った(ダウンロードした)とします。

## メルマガやブログの記事としてはうってつけと言えるでしょう。 困っている人にメールで送ってもいいですよね。

そうして配った 10 人のうちの2人が、再配布権付きである、あなたのアフィリエイトリンクが入ったレポートをメルマガやブログで宣伝したらどうでしょう??

あなたのアフィリエイトのチャンスが拡大すると思いませんか?? そして、更に再配布権付きの無料レポートですので、アフィリエイトの際の特典や、 メルマガ購読の際の特典にすることも可能なのですね!

ということは、初めにダウンロードした方の 10 人の内の 1 人が特典として配布し始めたとしましょう!

更に稼げるチャンスが増えると思いませんか??

ハイ!

あなたは、<mark>あなたのアフィリエイトリンクに差し替わった再配布権付きレポートをただ配るだけで、</mark> ガンガン稼ぐことができる<mark>のです!!</mark>

### ※ちなみに、あなたのアフィリエイトリンクに差し替わった再配布権付きのレ ポートには、今読んでいる P4 5 ~ 最後のページまでは含まれません。

そして、2次再配布・3次再配布・更に次なる再配布もOKなレポートとなります!

よって、**あなたのアフィリエイトリンクはずっと生き続けます**のでご安心ください!

つまり、あなたのアフィリエイトリンク入りの再配布権付きレポートが延々と配布され続ける可能 性があるのです!

では、ちょっとここで、少しだけシュミレーションをする時間を取ってみて下さい。

| レベル数 | 1人が2人に配布すると・・・ | ダウンロード人数 |
|------|----------------|----------|
| 1    | 1 × 2          | 2        |
| 2    | 2 × 2          | 4        |
| 3    | 4 × 2          | 8        |
| 4    | 8×2            | 16       |
| 5    | 16×2           | 32       |
| 6    | 32 × 2         | 64       |
| 7    | 64×2           | 128      |
| 8    | 128 × 2        | 256      |
| 9    | 256 × 2        | 512      |

46

| 10 | 512 × 2     | 1024    |
|----|-------------|---------|
| 11 | 1024 × 2    | 2048    |
| 12 | 2048 × 2    | 4096    |
| 13 | 4096 × 2    | 8192    |
| 14 | 8192×2      | 16384   |
| 15 | 16384×2     | 32768   |
| 16 | 32768 × 2   | 65536   |
| 17 | 65536 × 2   | 131072  |
| 18 | 131072 × 2  | 262144  |
| 19 | 262144×2    | 524288  |
| 20 | 1048576 × 2 | 1048576 |
|    | 総受取人数       | 2097152 |

事例としてこの表を見てください。

あなたがたった2人に無料配布し、その後あなたから受け取った人がそれぞれ2人に配布していくと…

たった 2 人に配布することを繰り返すだけで、20 レベルまでいけば 200 万人となるのです。

あなたのアフィリエイトIDが入った特別レポートがこのように拡散していく姿を想像してみてください。

## これが「ロコミ(バイラル)マーケティング」の威力です。

この、「ロコミ(バイラル)マーケティング」とはどんなモノなのかと言いますと、 「商品やサービスを、消費者に口コミで宣伝してもいらい、利用者を広げる」

といった、もうアメリカではかなり前から使われ実績を出しており、最近日本でも注目されてきて いるマーケティングの手法なのです。

ちなみに、ロコミマーケティングの別名であるバイラルマーケティングとは、ウィルス感染のよう な勢いで製品やサービスに関する情報が顧客に広がる様子からネーミングされた言葉だそうです。

47

人の密集した狭い部屋で口も押さえずにくしゃみをしたときのウィルスの広がる様子を思い描いて 見てください。

日本でも、携帯電話を販売している「ソフトバンク」がバイラルマーケティングを駆使して 抜群の営業成績を叩き出したのは記憶に新しいですね。

具体的にソフトバンクは何をしてドコモや au に競り勝ったのかと言いますと、

1. ソフトバンク同志であれば無料で通話できる時間帯を作ったこと

#### 2. 友達紹介キャンペーンを行ったこと

この2つの仕掛けが大きなポイントと言えると断言できます。

もし、あなたがソフトバンクの携帯電話をお持ちなら、周りの友人がソフトバンクに変われば 無料で通話できる時間が生まれ、

なおかつ、新規のソフトバンクユーザーを紹介すると 5000 円のキャッシュバックがもらえる。

こうなれば、思わずユーザーを紹介したくなるものです(笑)

## このように、ユーザーサイドに口コミをおこし、周りが勝手に営業をかけ てくれる画期的な仕掛けを「バイラルマーケティング」というのです!!

この機会に是非、あなたのアフィリエイトリンク入りの「Be-CMS」の販促用レポートをゲットしてください!!

## ゲットする方法は超簡単です。

Be-CMS に無料登録し、販促資料をダウンロードするだけです。

Be-CMS のアフィリエイトについては、無料登録者および購入者限定のアフィリエイトとなります

ので、Be-CMS に登録後、管理画面にアクセスし詳細をご確認ください。

 $\downarrow \downarrow \downarrow \downarrow$ 

## 「Be-CMSへの無料登録」

特典コードは、「kantanhp」です。

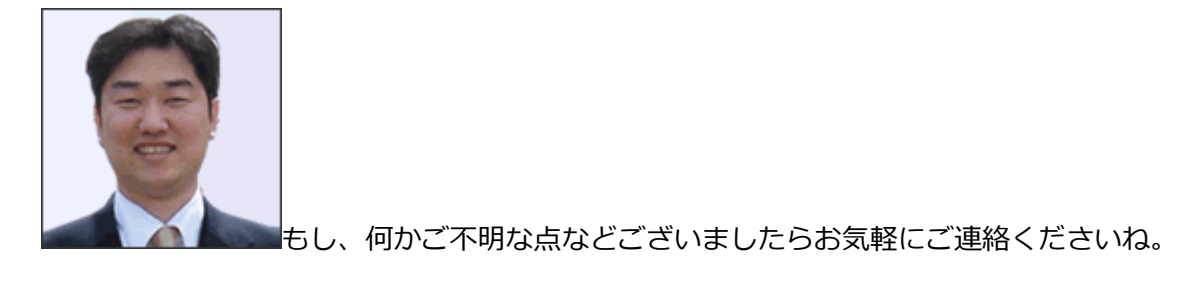

ビーリンク田中にメールする!

 $\downarrow \downarrow \downarrow \downarrow$ 

http://www.be-cms.com/036.html

# それでは、私は、登録画面でまってま すからね。